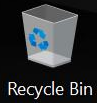

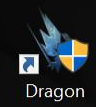

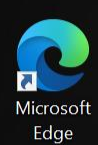

Damit du nach dem Kauf deines Notebooks das Spiel spielen kannst, musst du Microsoft Store aktivieren. Klicke auf die unten erscheinende Mitteilung.

🔒 Microsoft Store

 $\times$ 

**P**1)

1:46 PM

8/19/2021

**Included with this device** There are items that come with this device.

🙆 82°F Mostly cloudy \land 📴 🔚 🌈 식까

Get it now

0

目

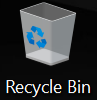

#### NP-7 Dragon

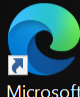

Microsoft Edge

Ready to install

III All owned

**∏** Installed

Microsoft Store

My library

 $\leftarrow$  Home

- $\downarrow$  Downloads
- Included with device

| Gaming      | Entertainment | Produc                                                                                                    | Xbox Gan<br>Schritt w | ne Pass für PC und G<br>eiter, indem du auf d            | Gears5: Du kannst zum nächsten<br>lie Hivebusters-Optionen klickst.                                                                                                    | –<br>,2 Search A <sub>+</sub> ↓        |
|-------------|---------------|----------------------------------------------------------------------------------------------------|-----------------------|----------------------------------------------------------|----------------------------------------------------------------------------------------------------|----------------------------------------|
|             |               | Availab                                                                                                    | le                    |                                                          |                                                                                                    |                                        |
| nstall<br>s |               | or the second second seco | AME PASS              | Xbox Game Pass for<br>PC<br>Included with this<br>device | Claim and play over 100 PC games like Forza, Microsoft<br>Flight Simulator, Among Us, and Halo: The Master Chief<br>Collection. Click the 'More Info' button to see more games<br>from the catalog. 1 free month of Xbox Game Pass for PC<br>(continues at regular price unless cancelled). Terms apply. | Get<br>More info<br>Claim by 8/19/2023 |
|             |               | САМРА                                                                                                    | AIGN EXPANSION        | Gears 5: Hivebusters                                     | Return to Gears 5 with the Hivebusters expansion and                                                                                                    | Get                                    |
|             |               | HIV                                                                                                    | EBUSTENS              |                                                          | undertake their first suicide mission. Explore the tropical<br>Galangi islands, battle enemies with the team's ultimate<br>abilities and confront a deadly new predator.                                                                                                    | More info                              |
|             |               |                                                                                                    |                       | Included with this                                       | Requires Gears 5 (available through Xbox Game Pass).<br>More                                                                                                    | Claim by 8/19/2023                     |

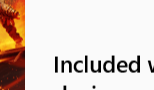

😢 🖬 🛋 🏟 💼

O 🗄

device

Type here to search

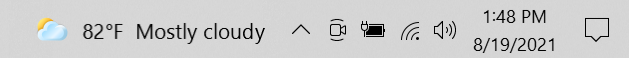

46

×

...

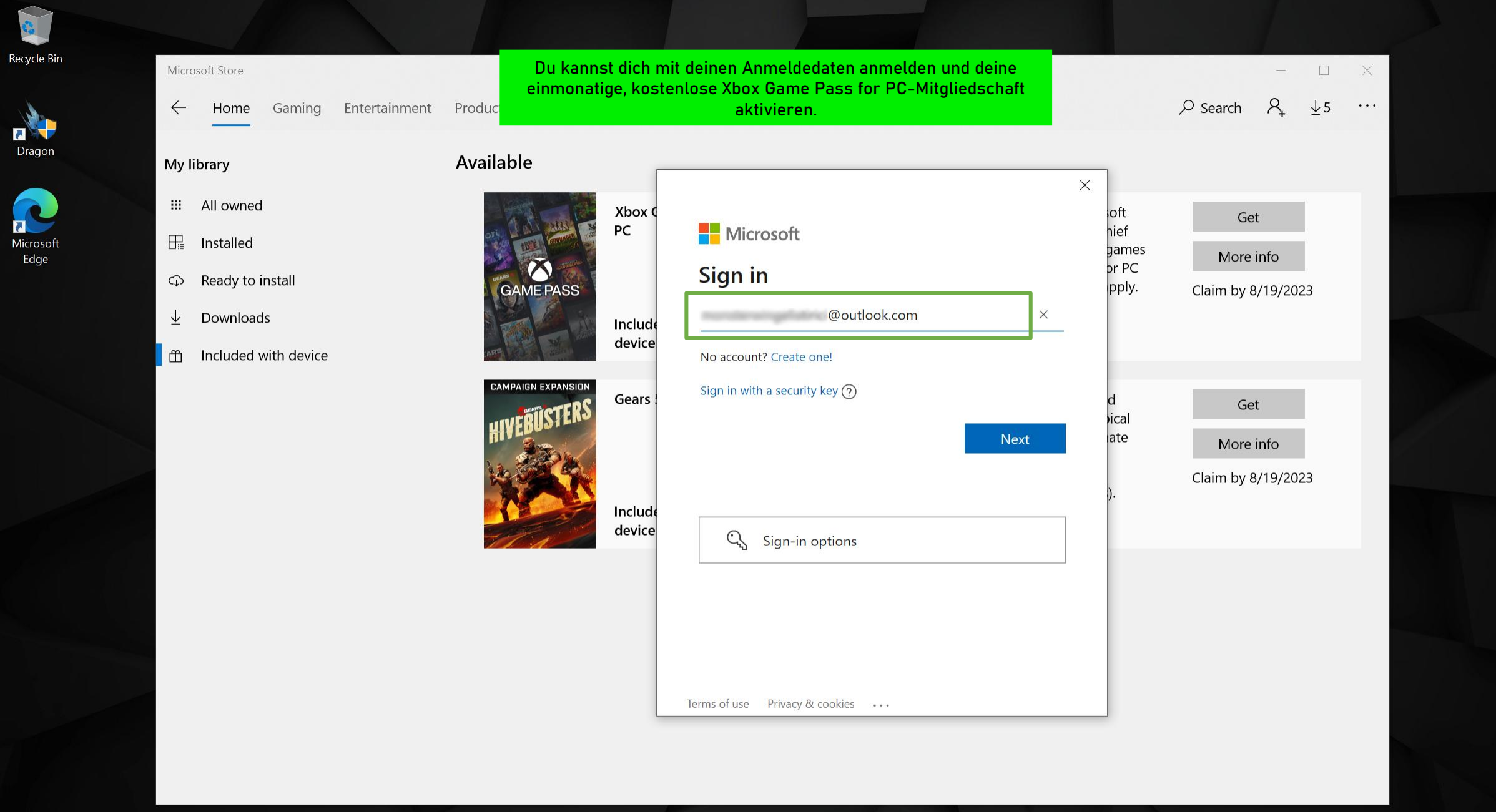

1

-

0

凵

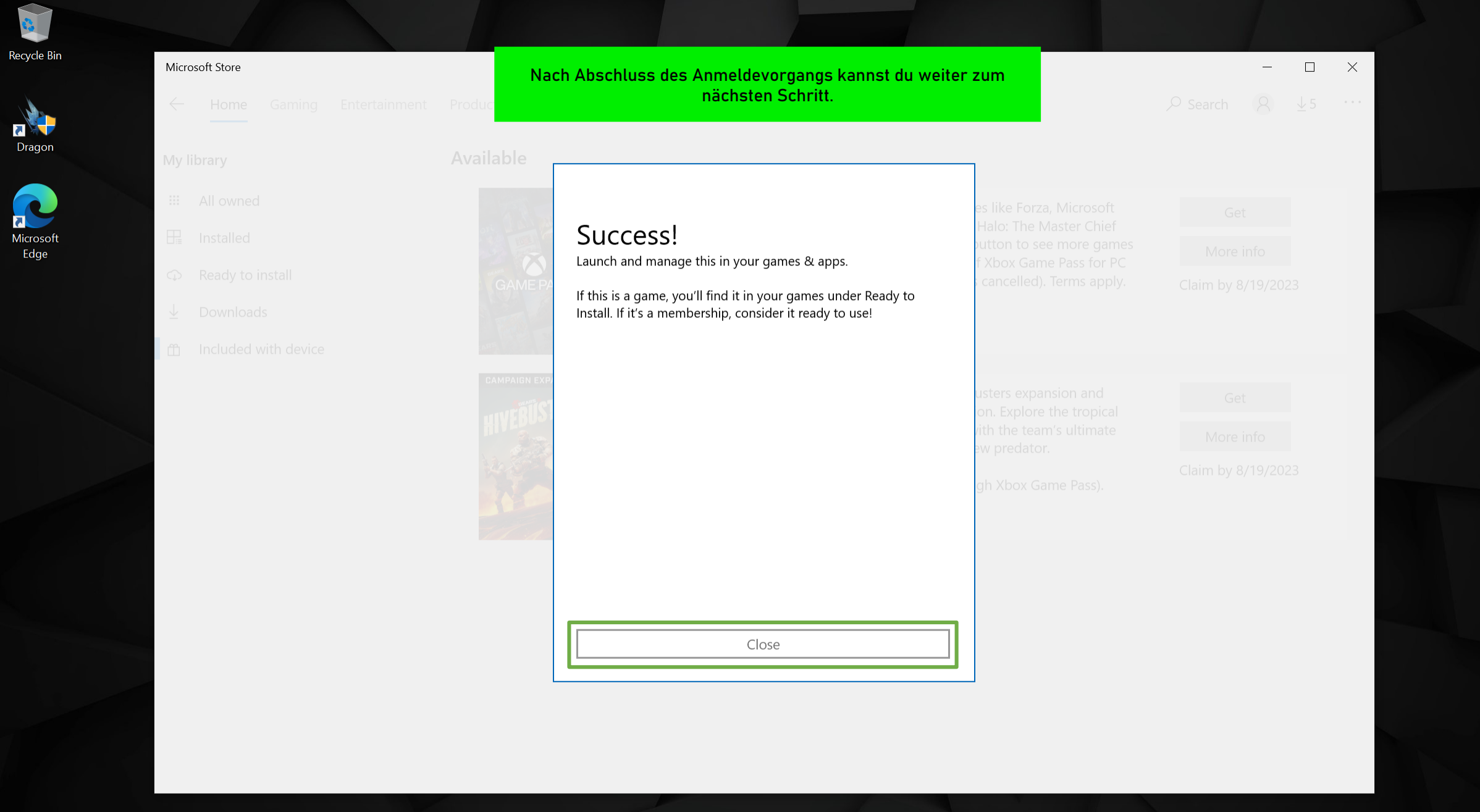

۵ 📋

0

⊟ł

Type here to search

## Microsoft Store Х Zur Aktivierung deiner einmonatigen Xbox Game Pass for PC-Mitgliedschaft musst du die Zahlungsmethode in diesem Bildschirm eingeben. PC 1 Month \$9.99 plus applicable taxes every month after that By selecting Subscribe, you agree to the <u>Store Terms of Sale</u>. After your free trial, we'll charge you \$9.99 plus applicable taxes every month after that. You'll be notified before any price changes. Cancel any time to stop More (+) Get started! Add a way to pay. Cancel Next

0

目

Recycl

Drag

Micros

Eda

## Microsoft Store X Zur Aktivierung deiner einmonatigen Xbox Game Pass for PC-Mitgliedschaft musst du die Zahlungsmethode in diesem Bildschirm eingeben. Pick a payment method Credit card or debit card PayPal Mobile phone 🖭 Redeem a gift card Cancel

0

目

Recycle

Drage

7

Micros Edg

#### Microsoft Store

Recycle

5 Drage

Edg

ĸ Micros

0

目

X

\_\_\_\_

PC 1 Month \$9.99 plus applicable taxes every month after that By selecting Subscribe, you agree to the <u>Store Terms of Sale</u>. After your free trial, we'll charge you \$9.99 plus applicable taxes every month after that. You'll be notified before any price changes. Cancel any time to stop More + Add profile address Cancel Next

2:03 PM 🍊 82°F Mostly cloudy \land 😟 🔚 ╔ 🕼

**3** 

8/19/2021

#### Microsoft Store

Recycle

5

ĸ

X

\_\_\_\_

Drag

Micros Edg

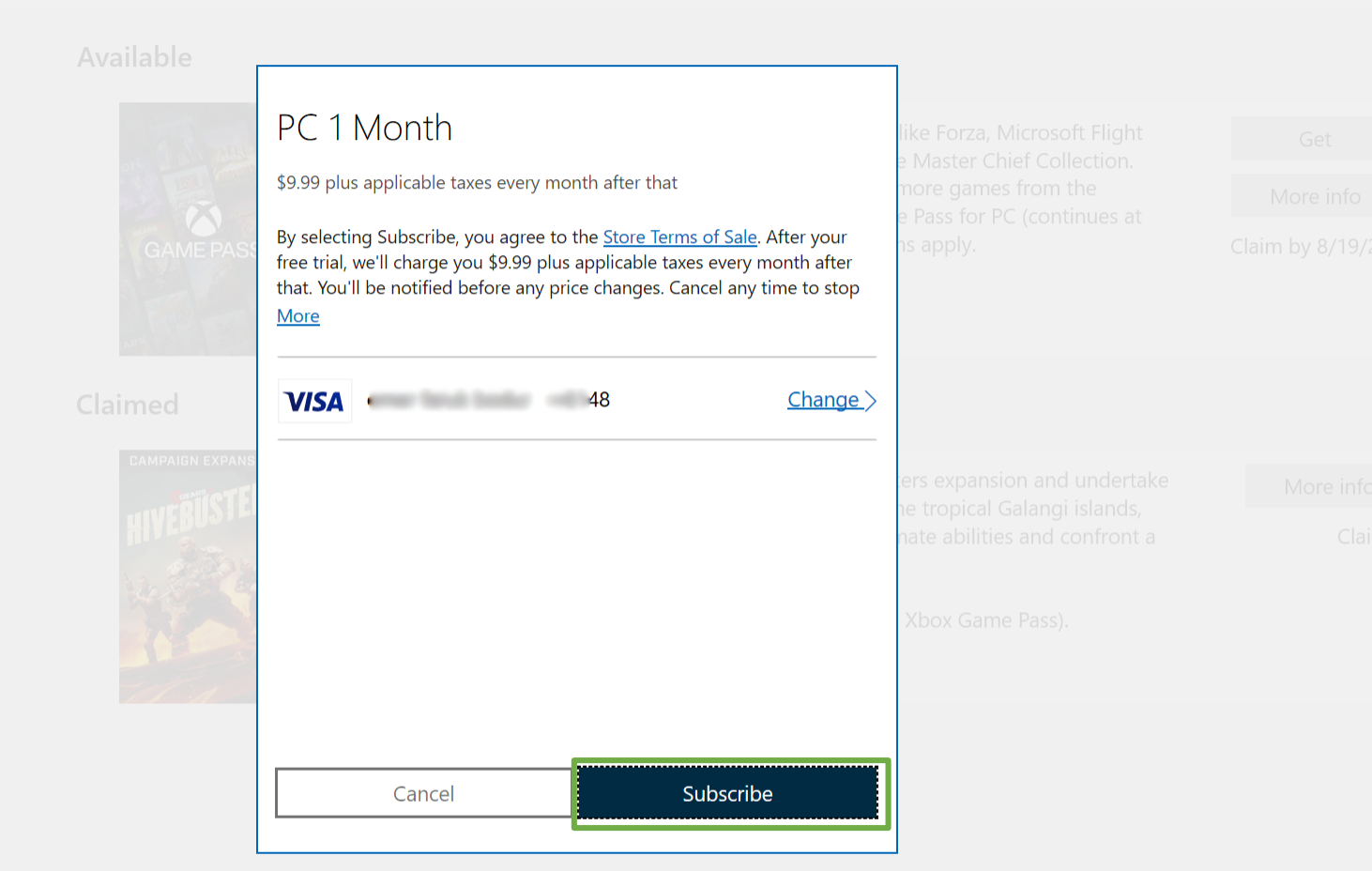

 $\mathcal{P}$  Type here to search 

0 目 2:04 PM 🍊 82°F Mostly cloudy \land 😟 🔚 ╔ 🕼 **3** 8/19/2021

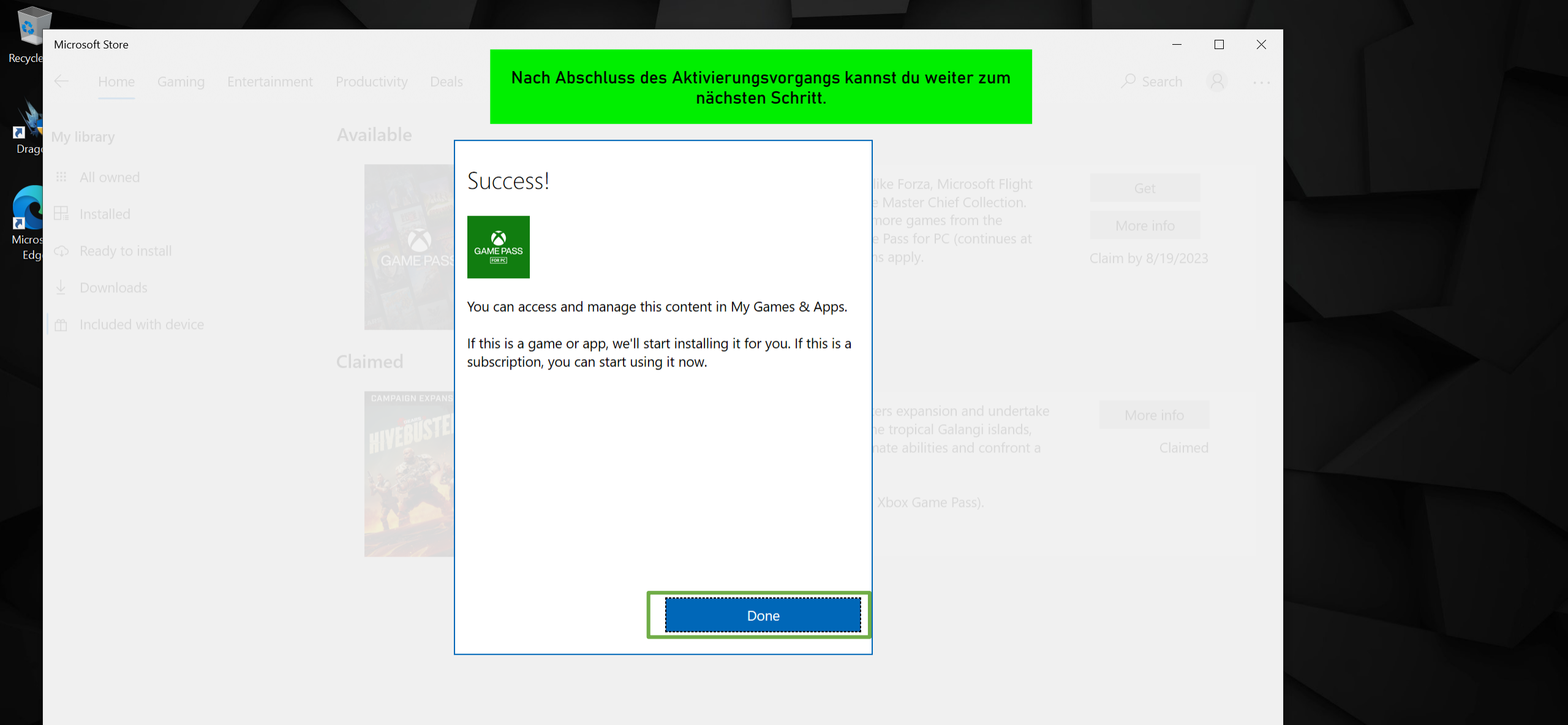

0

目

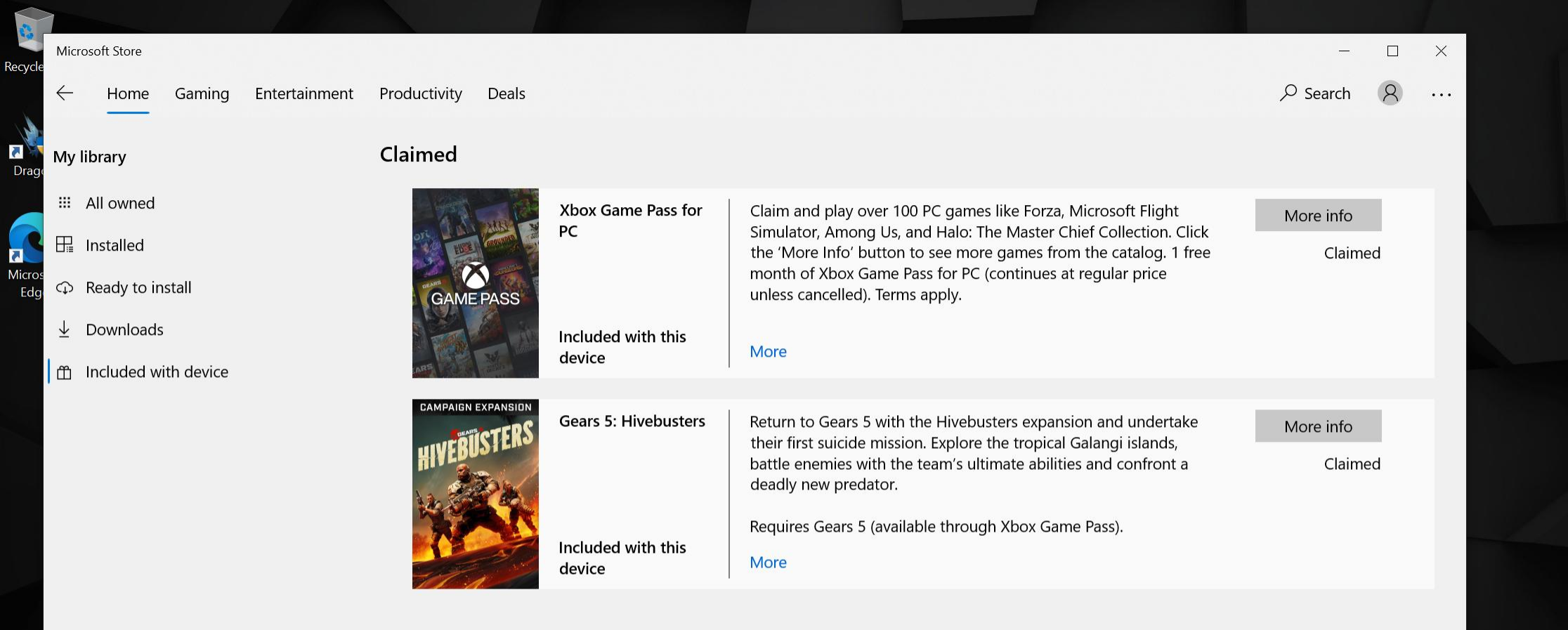

0

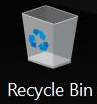

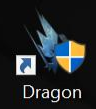

 $\square$ 

 $\sim$ 

ŝ

 $\bigcirc$ 

ρ

Feedback Hub

Type here to search

Nach Abschluss deiner Mitgliedschaft musst du die Anwendung Xbox Game Pass for PC öffnen.

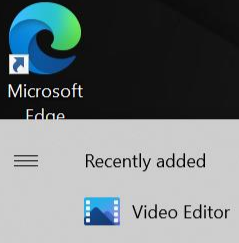

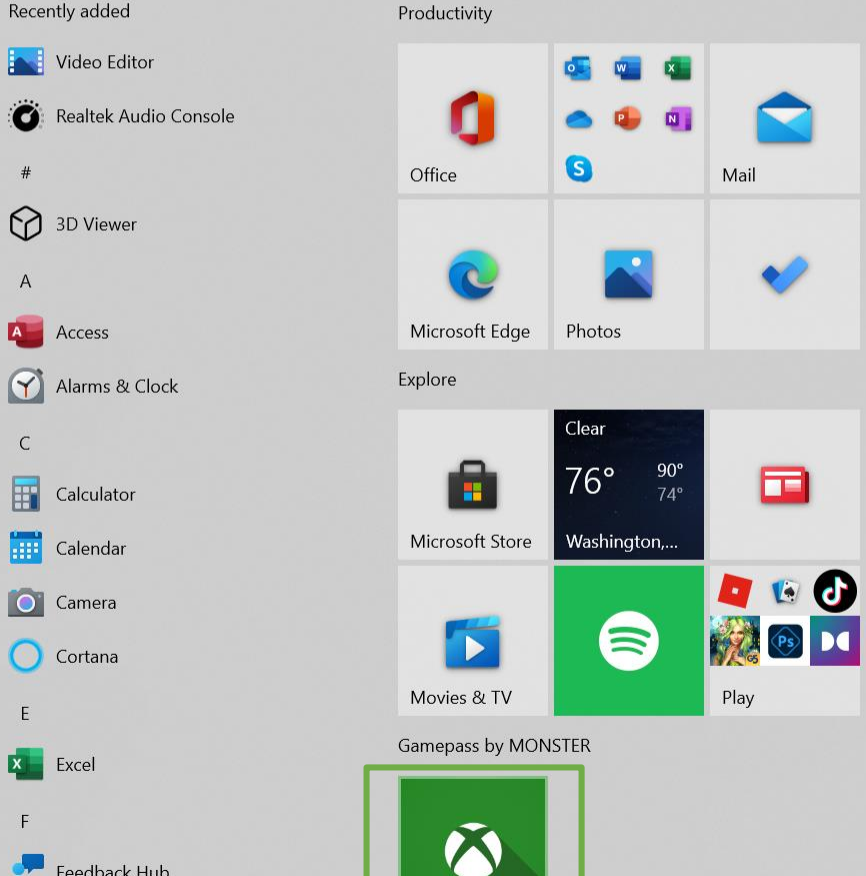

0

∐ł

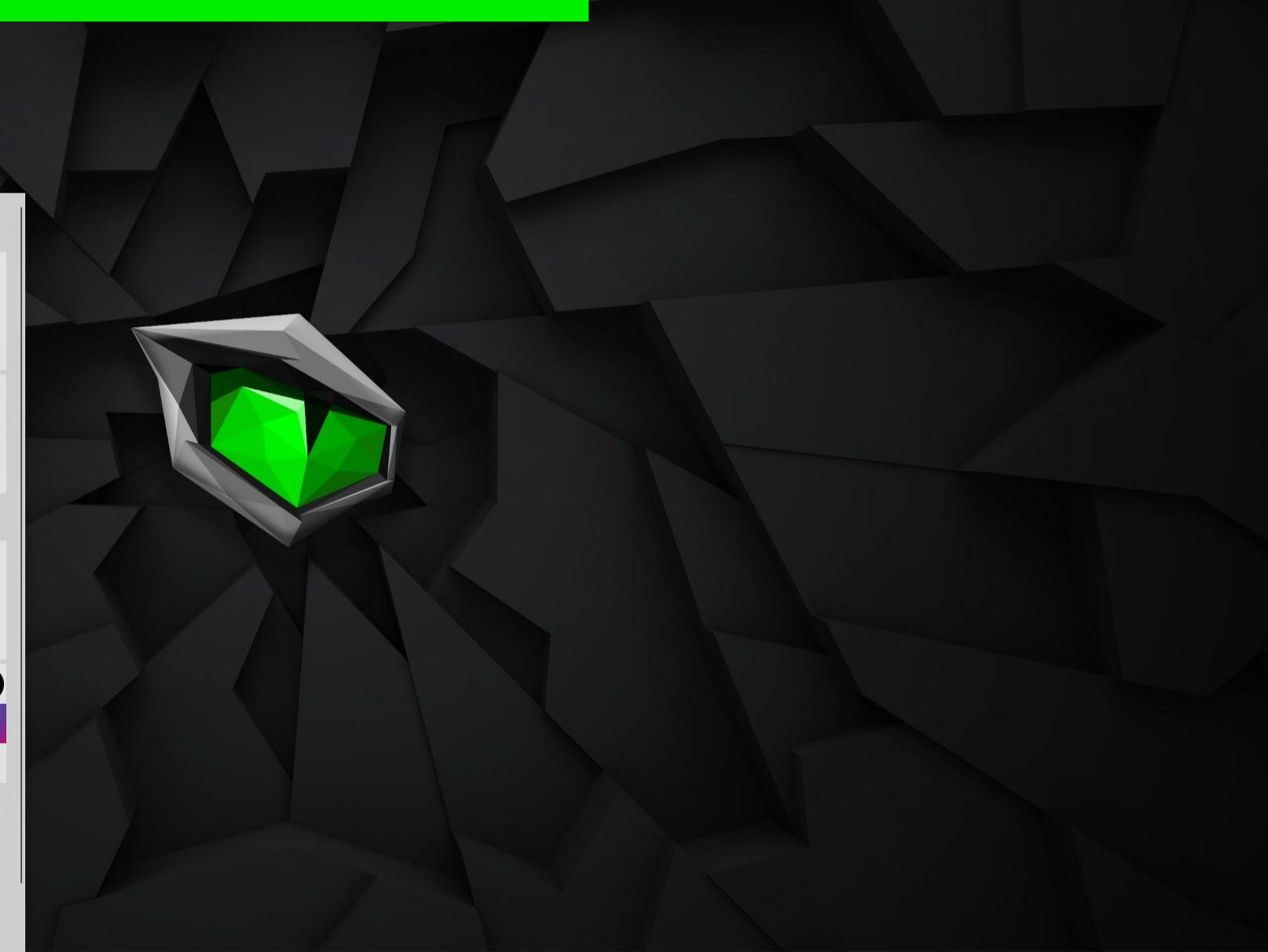

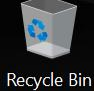

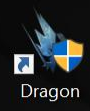

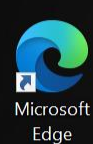

Nach Eingabe deiner Daten kannst du weiter zum nächsten Schritt.

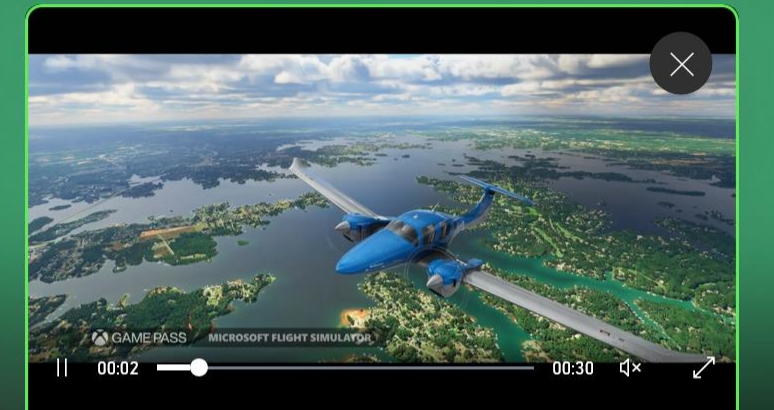

## Discover your next favorite game

Get access to a library of high-quality PC games for an introductory price. With games added all the time, you'll always have something new to play.

TAKE ME TO THE GAMES

SIGN IN

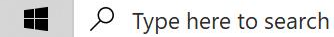

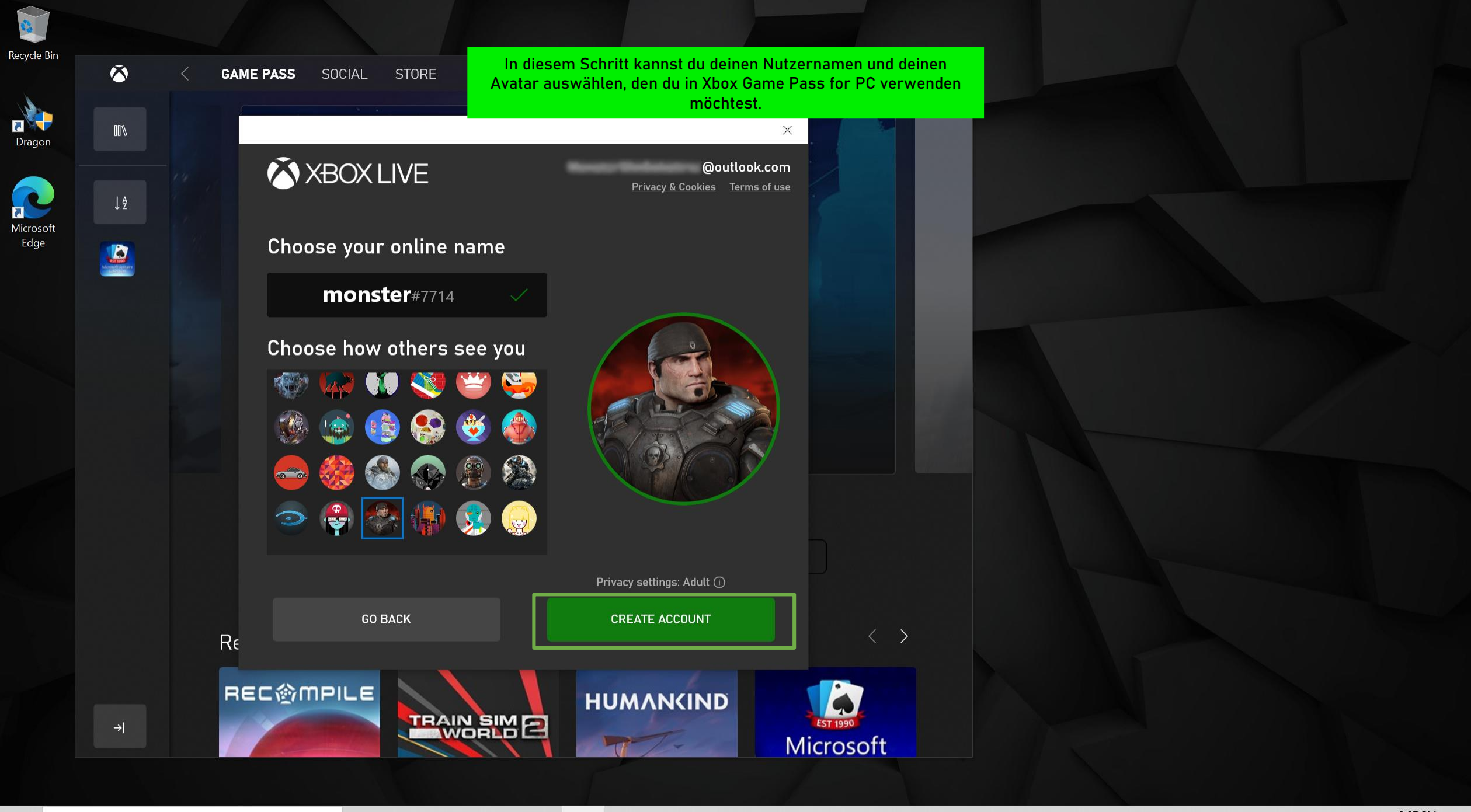

Type here to search

 $\overline{\mathbf{O}}$ 

| GAME PASS SOCIAL STORE                                                                                                |                                                                                                    | gears × 🗘 🖑 – 🗗 |
|----------------------------------------------------------------------------------------------------|----------------------------------------------------------------------------------------------------|-----------------|
| <image/> <image/> <section-header><section-header><section-header></section-header></section-header></section-header> | Du kannst zum Spiel gelangen, indem du Gears 5 in die Suchleiste<br>eingibst. Danach kannst du das für dich aktivierte Spiel auf deinen<br>Computer herunterladen.<br>Shooter → 90% like<br>x Game Pass 🚽 Xbox Play Anywhere |                 |
| INSTALL<br>Included with GAME PASS                                                                                    | CHOOSE EDITION<br>Gears 5 ↔ ा ा ा ा ा ा ा ा ा ा ा ा ा ा ा ा ा ा                                                                                                    |                 |
| MATURE 17+                                                                                                    | Offers in-app purchases.                                                                                                    |                 |

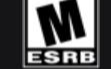

Blood and Gore, Strong Language, Intense Violence

Administrator approval required for installation.

DETAILS

MORE REVIEWS

#### Gallery

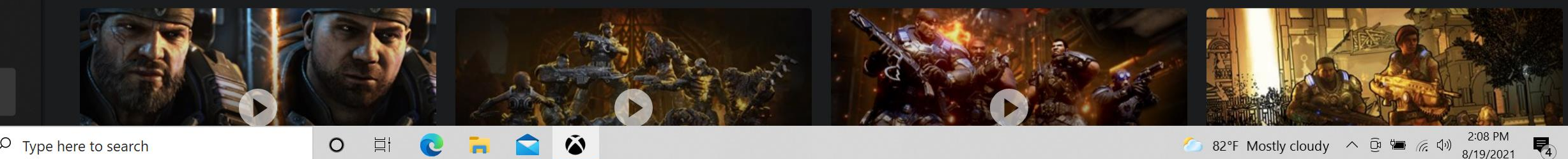

→

0 ⊒i -C

82°F Mostly cloudy ^ 📴 🖮 🖟 🕬 2:08 PM - 🛃

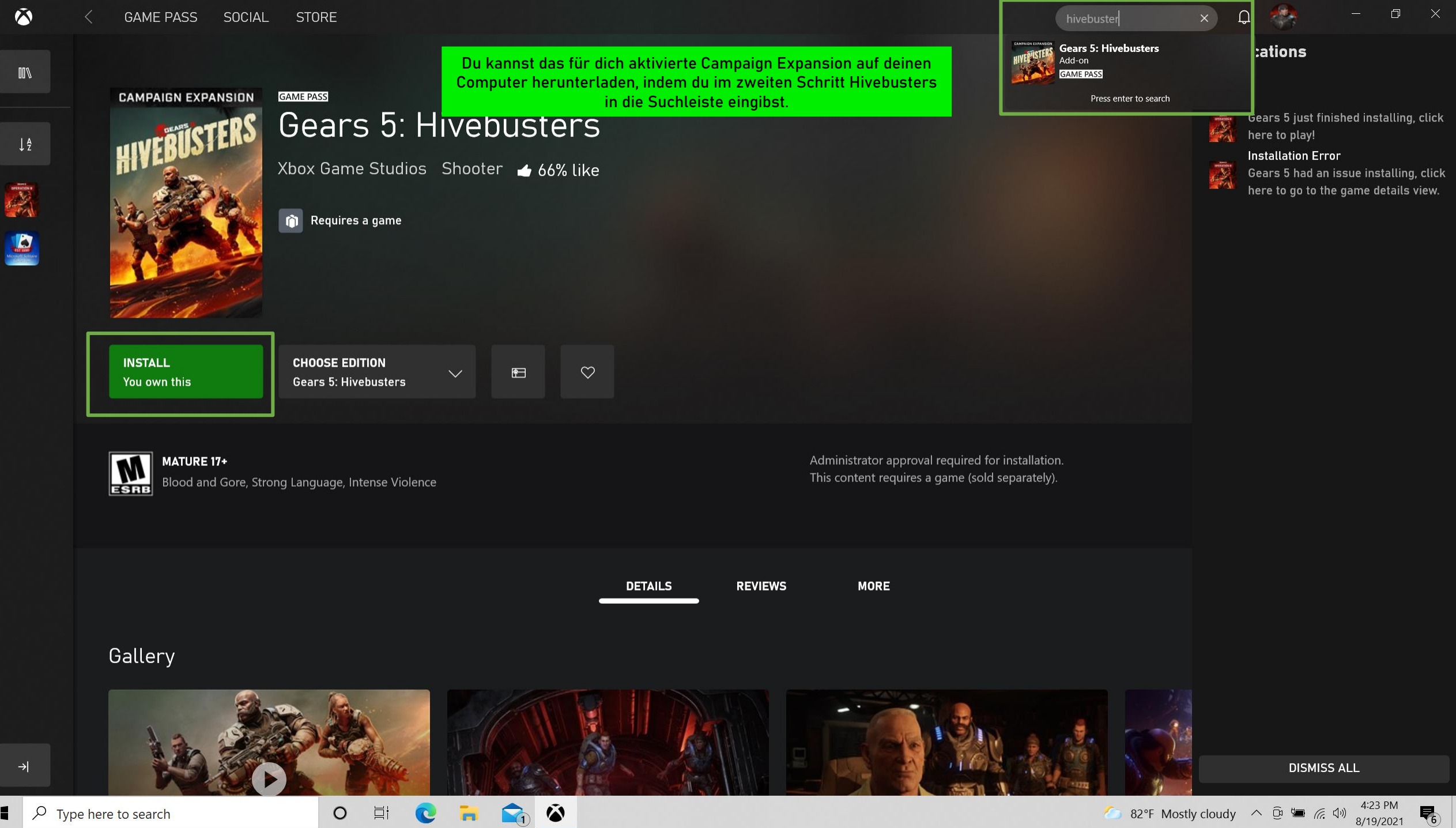

8/19/2021

0

C

Du kannst anfangen, dein Spiel zu spielen, wenn sich der Xbox-Live-Bildschirm öffnet.

## XBOX LIVE

PRESS EN

0

⊟¦

@outlook.com

X

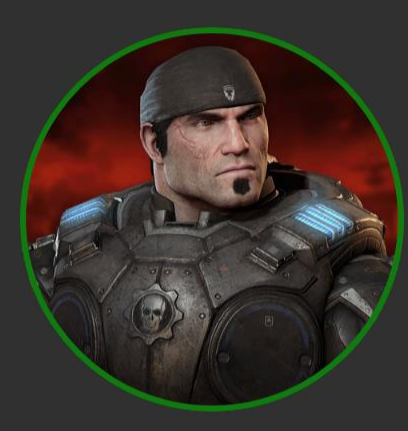

monster#7714

Welcome back!

SWITCH ACCOUNT

**(** 

LET'S PLAY

ESCAPE QUIT TO DESKTOP

1 948 0 (10601826)

Um das Spiel spielen zu können, musst du dich wieder mit deinen Anmeldedaten anmelden.

## GEARS 5

 $\times$ 

#### Microsoft

← @outlook.com

#### Enter password

Because you're accessing sensitive info, you need to verify your password.

| orgot password? |         |
|-----------------|---------|
|                 | Sign in |
|                 |         |

Terms of use Privacy & cookies ...

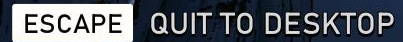

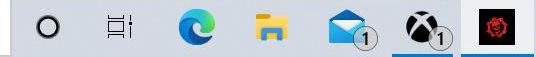

PRESS EN

48.0 (10601826)

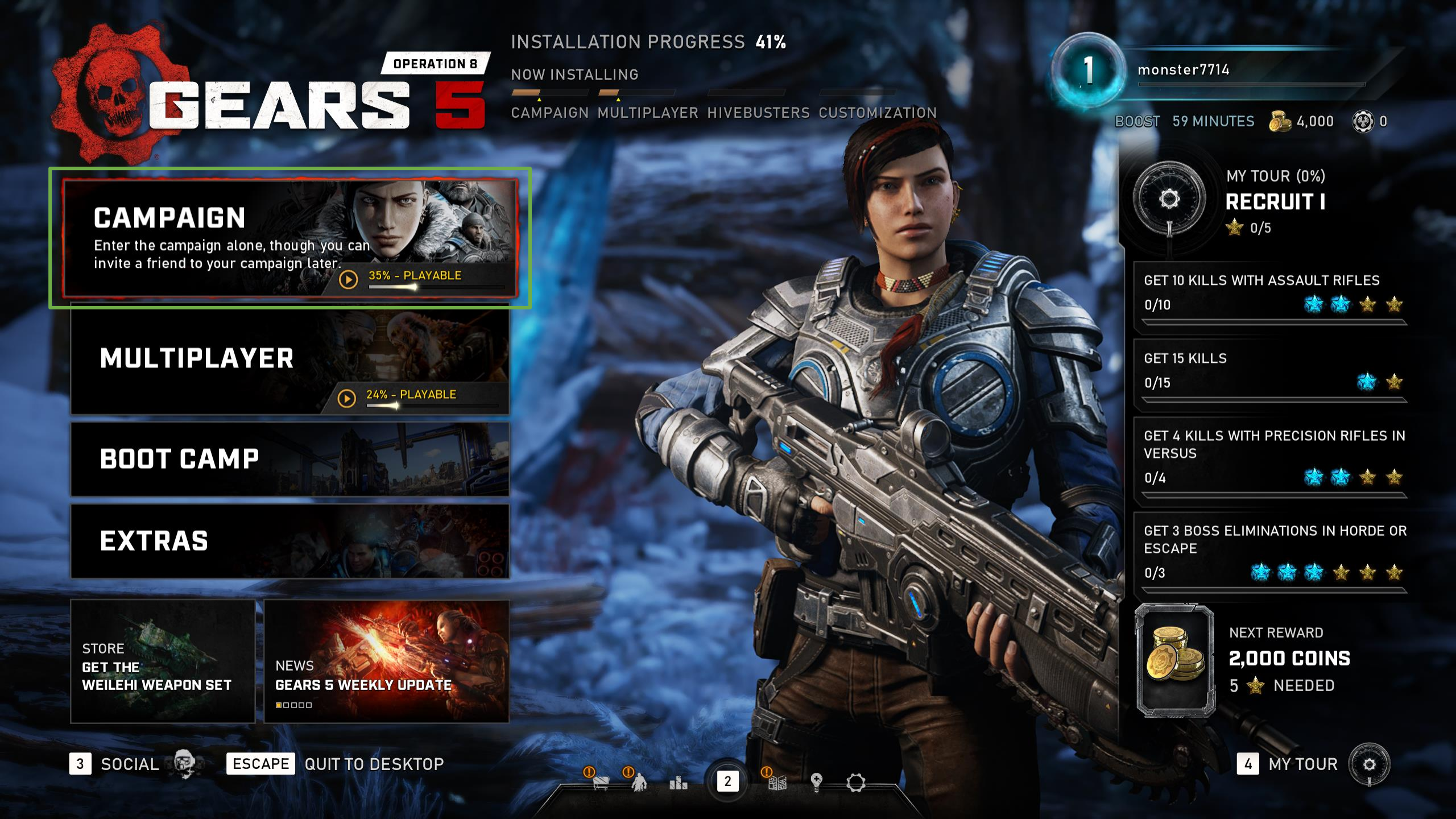

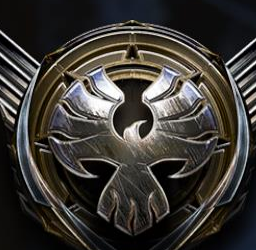

# • CAMPAIGN

monster7714

BOOST 59 MINUTES 💑 4,000 🛞 0

## ORIGINAL CAMPAIGN

35% 🕟

### HIVEBUSTERS

INSTALLING 0%

Play the Hivebusters campaign starring Lahni, Keegan and Mac

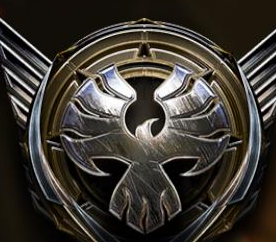

Mit der Option Hivebusters kannst du dein Spiel spielen.

2

monster7714

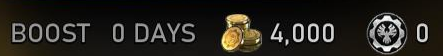

#### ORIGINAL CAMPAIGN

### HIVEBUSTERS

Play the Hivebusters campaign starring Lahni, Keegan and Mac

ENTER PLAY

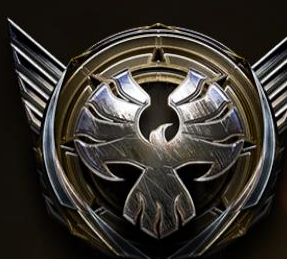

# • HIVEBUSTERS

1 monster7714 BOOST 0 DAYS 🗞 4,000 🛞 0

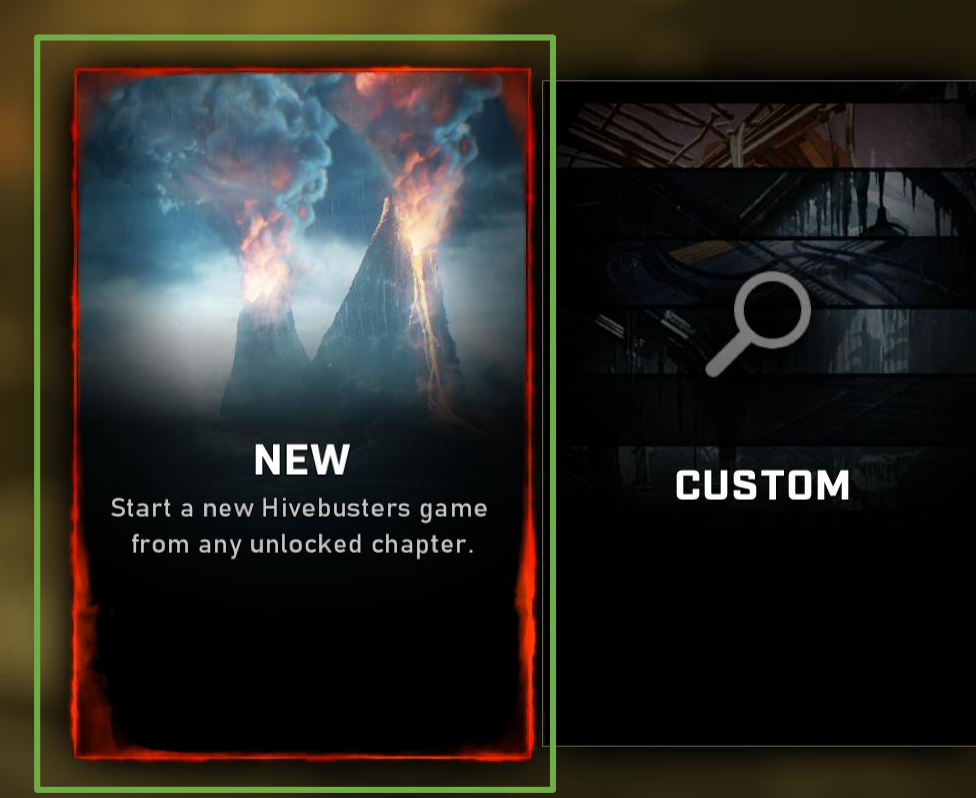

2

0

 $\square$ 

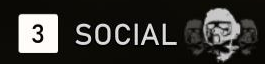

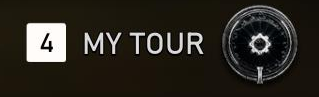

## 4 MY TOUR

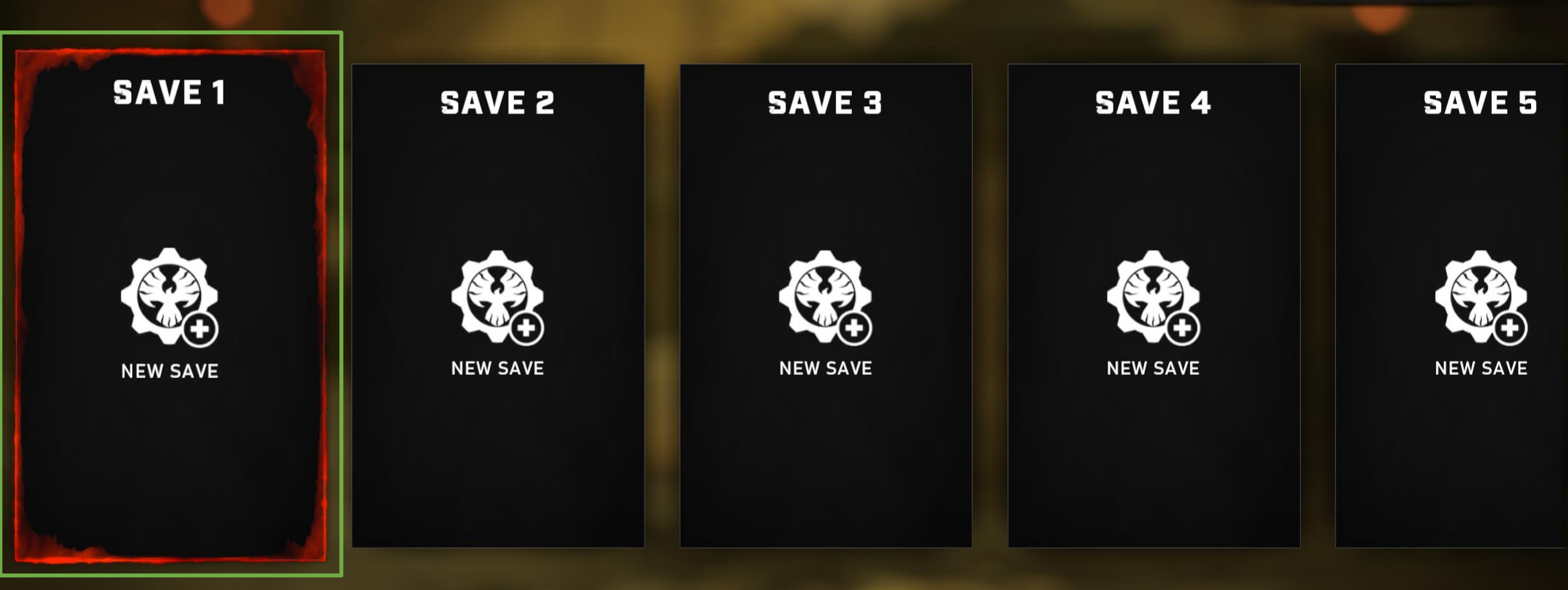

2

0

.

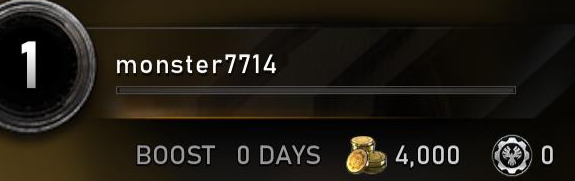

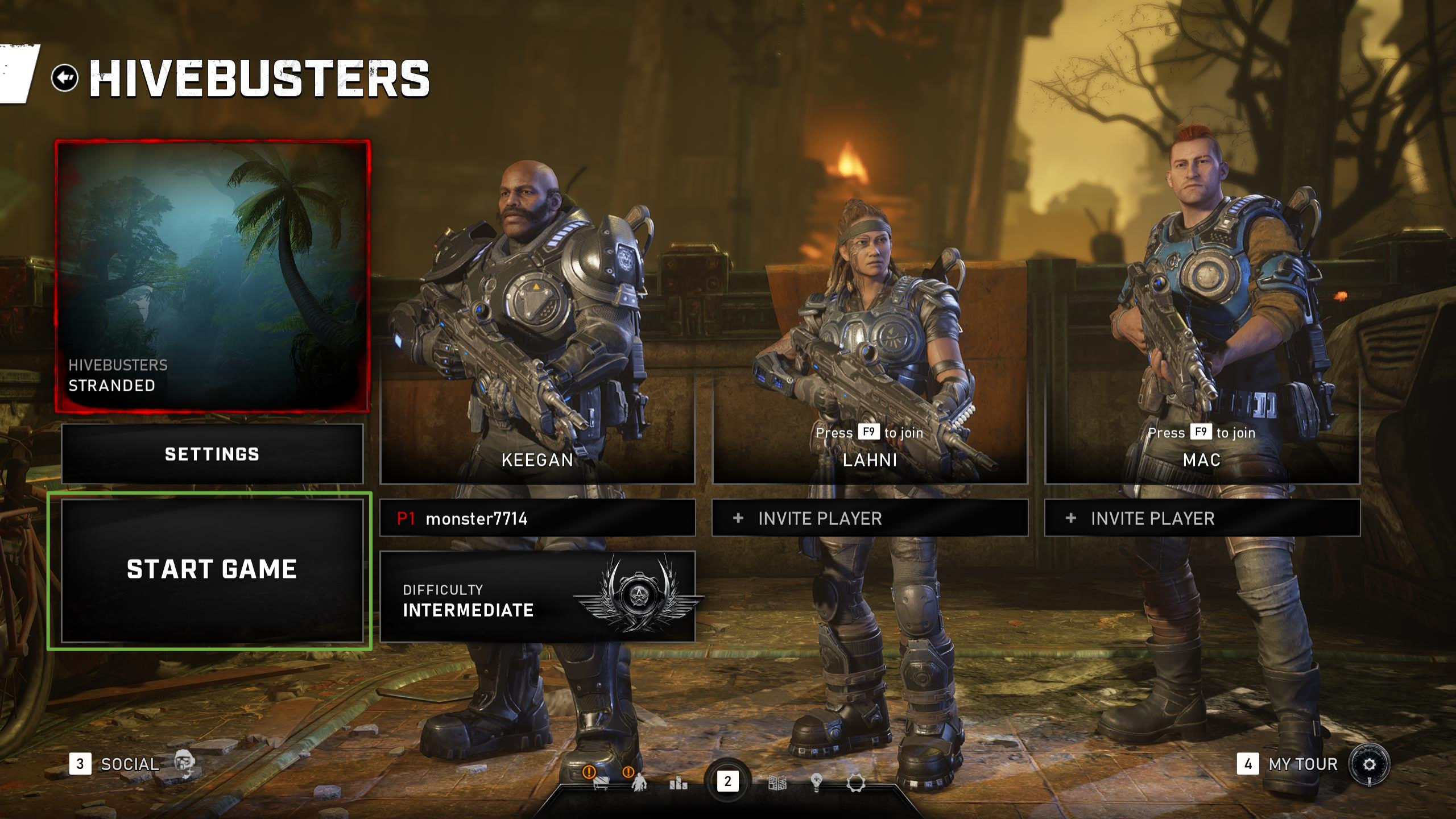

Prima, dein Spiel hat begonnen. Viel Glück!

0

**BBBBB** 

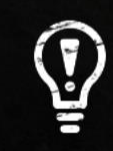

### MOVE AND LOOK

Use [W][A][S][D] to move and [MOUSE] to control your view rotation.